## BlueStar

## Course Assessments Guide Instructors

## **Using BlueStar to Complete Narrative Course Assessments**

SNL Instructors will use BlueStar to complete narrative course assessments for undergraduate courses at SNL. The assessment will appear as a "To-Do" item in the system.

We recommend you first complete your assessments in the *Course Assessments Template*, a Word document available on the <u>Faculty Forms page</u> so that you can a) save the assessment for your records, and b) cut and paste from the Word document so that you will not lose anything if Campus Connect times out while you are doing the assessments.

Both the student's Advisor and Mentor will have access to the course assessments. The information you enter into BlueStar will auto-generate an email to the student with your feedback.

A step-by-step instructional video leading faculty through using BlueStar to complete their course assessments is available here: <u>https://vimeo.com/135482653</u>. Should you have questions, please email <u>snlcourseassessment@depaul.edu</u>.

**1.** Access Campus Connect to obtain the course roster with competencies listed per student. Main Menu > Faculty Center > Instructor Resources > Access SNL Roster. The competencies are listed as *requirement designations*.

2. Access BlueStar through Campus Connect. After you log into Campus Connect, go to Main Menu > Self Service > BlueStar Student Support.

3. Click on the Student tab. By default, you will see all the students that you currently have access to in BlueStar.

Home Appointments - Students - Services

 Next, you will see three sorting options across the page: search, connection and term. From the drop down for Term, select the term associated with the course you want to view.

| Plan 🔽 Send | d Message 📝 Add Note |     |
|-------------|----------------------|-----|
|             | Term                 |     |
| ~           | Active               | ✓   |
|             | Active               | one |
|             | All                  | -   |
|             | 1314Spring Undergrad |     |
|             | 1314Summer Undergrad |     |
|             |                      |     |

5. From the Connection drop down menu select Instructor. This will show you all students enrolled in your current courses.

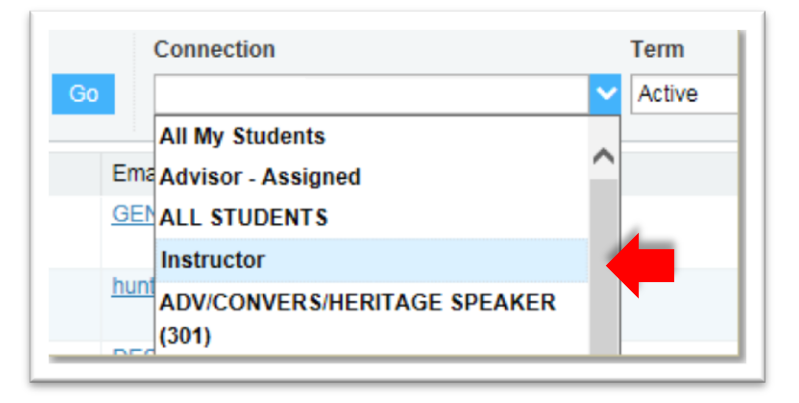

6. Select the student you would like to provide feedback for by clicking the box to the left of the student's name.

| Му  | My Students Tracking          |            |       |       |              |      |            |  |
|-----|-------------------------------|------------|-------|-------|--------------|------|------------|--|
| 1   | j Flag                        | 🐞 Referral | To-Do | 👈 Kud | os 🔽 Message | Note | 👌 Download |  |
| Sei | Search                        |            |       |       | Connection   |      |            |  |
| St  | Student Name, Username, or ID |            |       | Go    | V All        |      |            |  |
|     | Name -                        | Student 1  | -     | E     | mail         |      |            |  |
| 0   | -                             | Student 2  |       |       |              |      |            |  |
|     |                               | Student 3  |       |       |              |      |            |  |
|     | -                             | Student 4  |       |       |              |      |            |  |

7. Click the To-Do icon located above the student names.

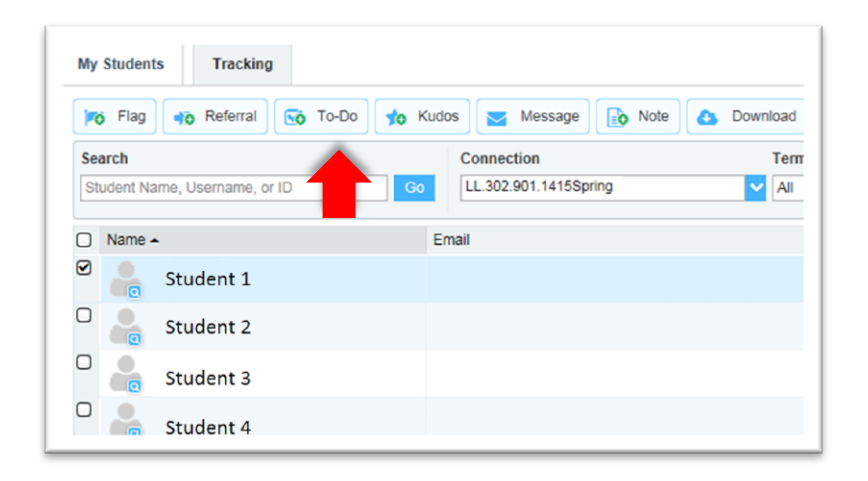

8. Click on the To-Do item drop down menu, and select SNL Course Assessment.

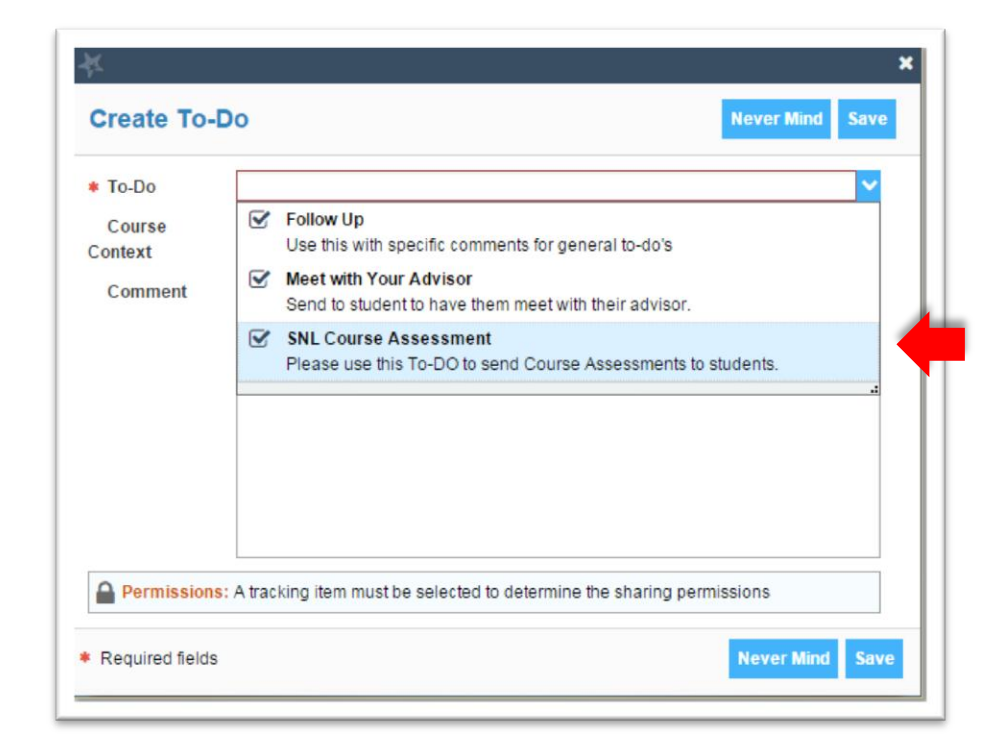

9. Select the appropriate course name from the Course Context drop down menu. There may be several sections listed per course, one for each course competency. You can choose any course section to provide feedback, addressing all competencies in one message to the student.

| To-Do   | SNL Course Assessment                            | ~          |
|---------|--------------------------------------------------|------------|
| Course  | No Course                                        | <b>v</b> 0 |
| Context | No Course                                        |            |
| Comment | ACTIVE CITIZENSHIP (901) (HC.302.901.1415Spring) |            |
|         | ACTIVE CITIZENSHIP (902) (HC.302.902.1415Spring) |            |
|         | CRITICAL THINKING (202) (LL.270.202.1415Summer)  |            |
|         |                                                  |            |
|         |                                                  |            |
|         |                                                  |            |
|         |                                                  |            |
|         |                                                  | $\sim$     |

10. Write your comments about the student's performance in the course. You will notice that the text which pre-populates in the comment box is the same text that appears in the *Course Assessments Template*. You should copy the feedback you included for the student in the *Course Assessments Template* for items 1 through 3 into BlueStar. Save your comments. The To-Do item will be emailed to the student, and you will repeat the process for each student enrolled in the course.

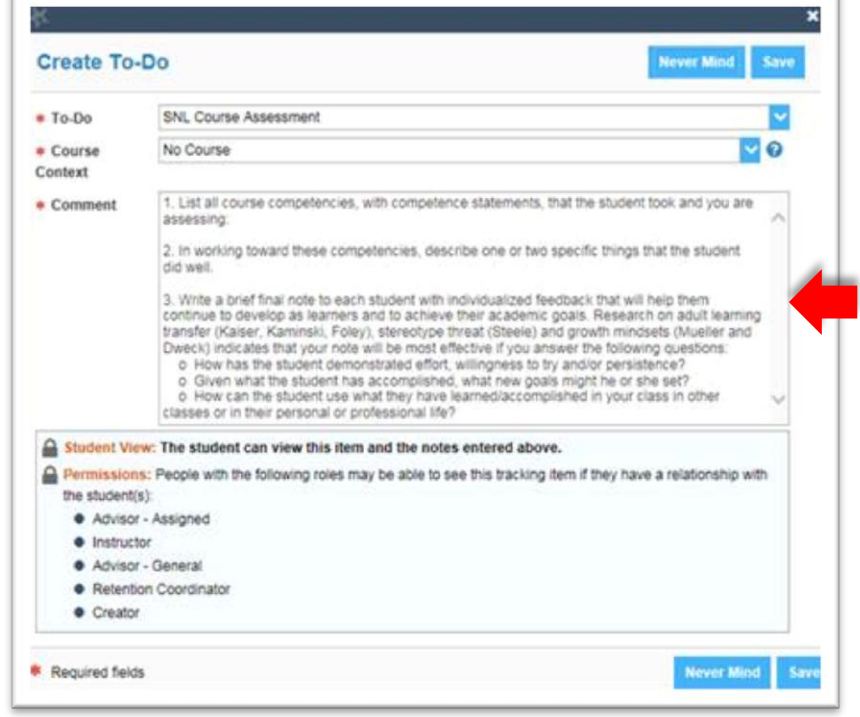

11. To see a list of the Course Assessments you completed this Quarter, click on the "Tracking" tab, located to the right of the "My Students" tab.

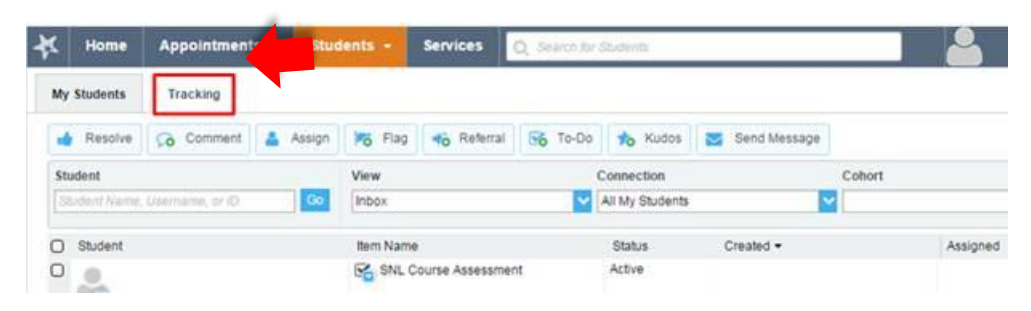

12. If you need to edit an assessment after you've saved it, navigate to the Tracking tab. Identify the assessment you need to edit and select the small blue upside down triangle underneath "SNL Course Assessment" to bring up the To-Do Menu.

| Home                          | Appointment                                                    | s - S                                                                                        | udents -                                                                                                    | Services                                                                                                    | Q. Search for                                                                                                    | Studients                                                                                                    |                                                                                                    |                                                                                                    |
|-------------------------------|----------------------------------------------------------------|----------------------------------------------------------------------------------------------|----------------------------------------------------------------------------------------------------|----------------------------------------------------------------------------------------------------|----------------------------------------------------------------------------------------------------|----------------------------------------------------------------------------------------------------|----------------------------------------------------------------------------------------------------|----------------------------------------------------------------------------------------------------|
| Students                      | Tracking                                                       |                                                                                              |                                                                                                    |                                                                                                    |                                                                                                    |                                                                                                    |                                                                                                    |                                                                                                    |
| Resolve                       | Comment                                                        | 👗 Assig                                                                                      | Po Flag                                                                                                    | 👘 Referral                                                                                                    | So To-Do                                                                                                    | to Kudos                                                                                                    | Send Message                                                                                                    |                                                                                                    |
| udent                         |                                                                |                                                                                              | View                                                                                                    |                                                                                                    |                                                                                                    | Connection                                                                                                    |                                                                                                    | Cohort                                                                                                    |
| Student Name, Username, or ID |                                                                | Inbox                                                                                        | Inbox                                                                                                    |                                                                                                    | All My Students                                                                                                    |                                                                                                    | -                                                                                                    |                                                                                                    |
| Student                       |                                                                |                                                                                              | Item Nam                                                                                                    | e                                                                                                    |                                                                                                    | Status                                                                                                    | Created -                                                                                                    | Assigned                                                                                                    |
| <u>.</u>                      |                                                                |                                                                                              | SNL (                                                                                                    | Course Assessmen                                                                                                    | nt                                                                                                    | Active                                                                                                    |                                                                                                    |                                                                                                    |
|                               | Home<br>Students<br>Resolve<br>udent<br>tudent Name<br>Student | Home Appointment Students Tracking Resolve Comment udent Rudent Name, Username, or D Student | Home Appointments - St<br>Students Tracking<br>Resolve & Comment & Assign<br>udent<br>Rudent Name, Username, or ID. Co<br>Student | Home Appointments - Students -<br>Students Tracking<br>Resolve © Comment Assign % Flag<br>udent View<br>Indent Name, Username, or ID © Inbox<br>Student tem Nam | Home Appointments - Students - Services Students Tracking Resolve Comment Assign 75 Flag Comment Udent Udent Udent View Inbox Student Item Name Student Item Name Student | Home Appointments - Students - Services Search for<br>Students Tracking<br>Resolve Comment Assign 75 Flag Comment S Assign 75 Flag Comment S Comment S | Home     Appointments     Students     Services     Search for Students       Students     Tracking       Resolve     Comment     Assign     Filag     To-Do     To-Do | Home     Appointments     Students     Services     Search for Students       Students     Tracking       Resolve     Comment     Assign     To Po     To Do     To Kudos     Send Message       udent     View     Connection       udent     View     Connection       udent     View     Connection       student Name     Username, or D     Co       Student     Item Name     Status     Created * |

13. From the To-Do Menu, select "Edit To-Do." You will then be able to make adjustments as needed to the assessment. Once you click Save, the edited assessment will be emailed to the student.

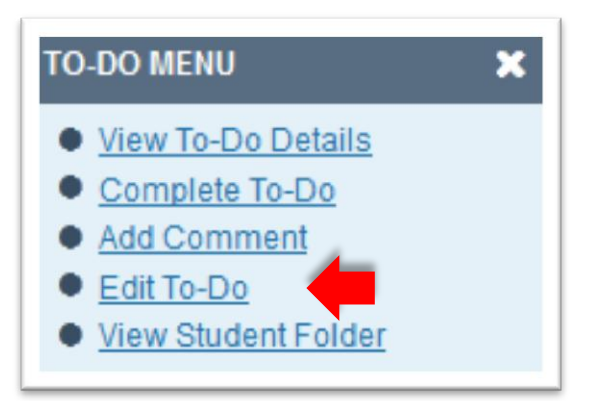

## References

Kaiser, L., Kaminski, K., & Foley, J. (Eds.). (2013). *Learning transfer in adult education*. San Francisco: Jossey-Bass. <u>http://www.wiley.com/WileyCDA/WileyTitle/productCd-1118640950.html</u>

Steele, C. (2011). *Whistling Vivaldi: How stereotypes affect us and what we can do*. New York: W.W. Norton & Company. <u>http://www.amazon.com/Whistling-Vivaldi-Stereotypes-Affect-</u> <u>Issues/dp/0393339726/ref=sr\_1\_1?ie=UTF8&qid=1434422306&sr=8-1&keywords=claude+steele</u>

Mueller, C., & Dweck, C. (1998). Praise for intelligence can undermine children's motivation and performance. *Journal of Personality and Social Psychology, 75*(1), 33-52. Retrieved from PsycARTICLES. <u>http://psycnet.apa.org/journals/psp/75/1/33/</u>

Dweck, C. (2008). *Mindset: The new psychology of success : [how we can learn to fulfill our potential]*. New York: Ballantine Books. <u>http://www.amazon.com/Mindset-Psychology-Success-Carol-Dweck/dp/0345472322/ref=sr\_1\_1?s=books&ie=UTF8&qid=1434422503&sr=1-1&keywords=growth+mindset</u>

Dweck, C. (Director) (2014, September 12). The Power of Yet. *TEDxNorrköping*. Lecture conducted from TEDx, Norrköping. <u>https://youtu.be/J-swZaKN2Ic</u>